# Manual del Usuario

"Solicitud de Embarque de Provisiones y Combustibles".

Prefectura General Naval (PGN)

Diciembre 2024

| Manual del Usuario | Solicitud de Embarque de Provisiones y<br>Combustibles |
|--------------------|--------------------------------------------------------|
| Versión 1          | Mes de Diciembre 2024                                  |

## Contenido

| 1. | Introducción                            | 3  |
|----|-----------------------------------------|----|
| 2. | Ingreso al Sistema                      | 3  |
| 3. | Trámite                                 | 5  |
|    | 3.1 Ingreso al Menú del Trámite         | 5  |
|    | 3.2 Inicio de la Solicitud de Embarque  | 8  |
|    | 3.3 Lista de requerimientos adicionales | 16 |

| Manual del Usuario | Solicitud de Embarque de Provisiones y<br>Combustibles |
|--------------------|--------------------------------------------------------|
| Versión 1          | Mes de Diciembre 2024                                  |

## 1. Introducción

Este Manual de usuario está orientado al agente marítimo que solicita la autorización para el abastecimiento de provisiones y combustibles a las embarcaciones. El sistema cuenta con el acceso de realizar consultas del trámite para verificar el estado de la solicitud y realizar el pago correspondiente de los aranceles y solicitudes realizadas..

## 2. Ingreso al Sistema

Para acceder al sistema ingrese a la página web del Trámite de la Prefectura General Naval (PGN) al siguiente link: <u>https://tramites.prefecturanaval.mil.py/menu\_sl\_t?origen=T1</u>

### **Importante:**

Algunos Trámites de la PGN necesitarán el acceso de la identidad electrónica del Gobierno para ello se ingresa con el número de cédula y la contraseña.

|                                                                                                    | Autenticación<br>Autentícate con Identidad Electrónica |
|----------------------------------------------------------------------------------------------------|--------------------------------------------------------|
|                                                                                                    | Número de cédula 🖾                                     |
| Ambiente prueba - Prefectura Naval<br>requiere autenticación y autorización con tu<br>cédula de identidad. | Contraseña 🛽                                           |
| Tus datos serán procesados de manera segura<br>para proteger tu confidencialidad.                          | Inicia sesión Cancelar                                 |
|                                                                                                    | Crear cuenta 2Has olvidado tu clave?                   |

En el caso que no cuente con identidad electrónica seleccione<u>Crear cuenta</u>, se despliega el siguiente formulario para crear su cuenta, usuario y contraseña. A partir de ahí podrá ingresar a los Trámites de la PGN.

Solicitud de Embarque de Provisiones y Combustibles

Versión 1

Manual del Usuario

Mes de Diciembre 2024

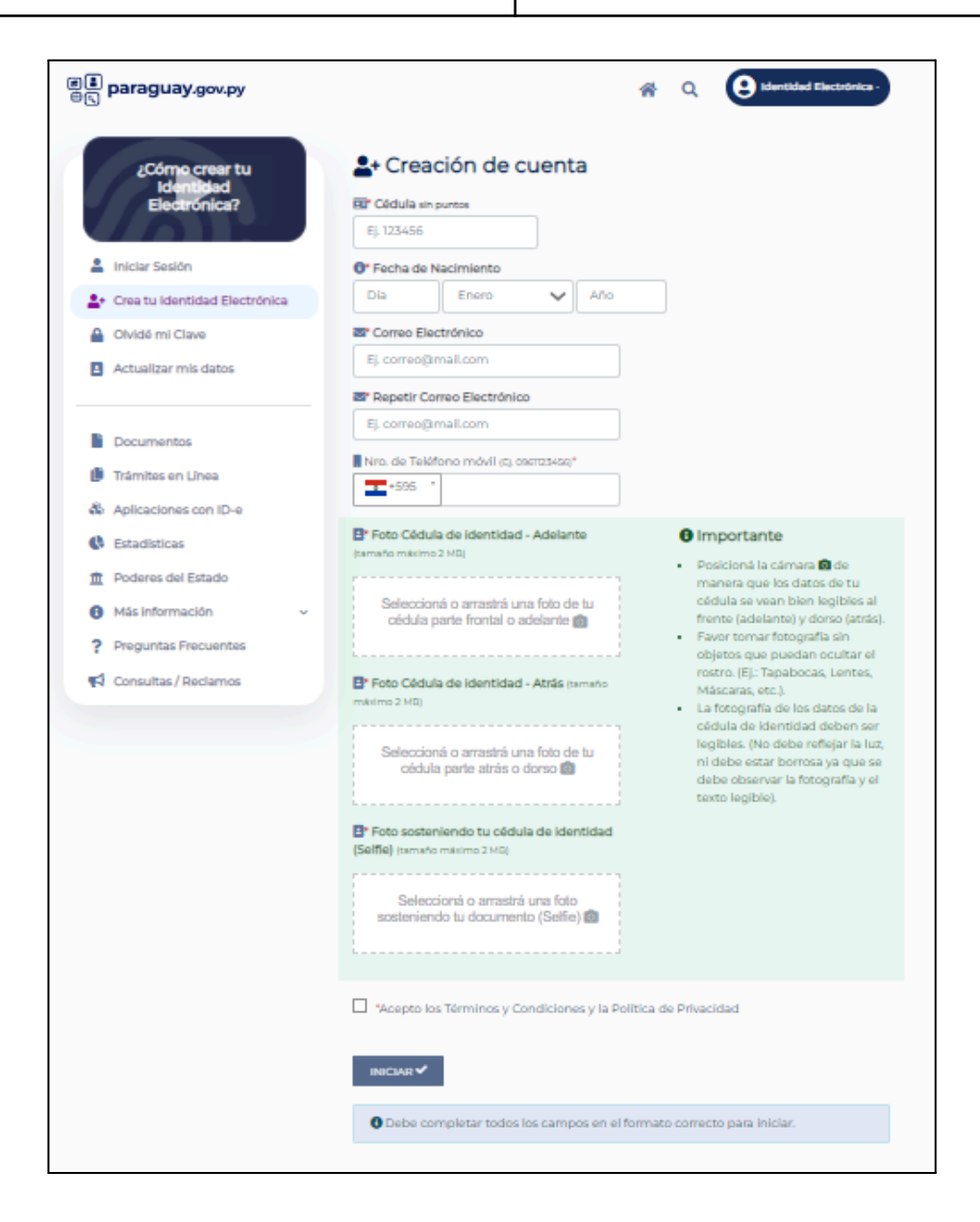

Una vez realizada la creación de la cuenta de trámites podrá ingresar al trámite de la solicitud de Embarque de Provisiones y Combustibles.

| Manual del Usuario | Solicitud de Embarque de Provisiones y<br>Combustibles |
|--------------------|--------------------------------------------------------|
| Versión 1          | Mes de Diciembre 2024                                  |

## 3. Trámite

### 3.1 Ingreso al Menú del Trámite

Este trámite realiza el solicitante (agente marítimo) para registrar la solicitud de Embarque. El sistema de Gestión de Trámites tiene las siguientes opciones:

- Bandeja de Trabajo: se encuentra el formulario de la solicitud de embarque.

| Armeda Funguaya<br>Prefectura<br>General Naval | PREFECTURA GENERAL NAVAL                            | ۲        |
|------------------------------------------------|-----------------------------------------------------|----------|
| Bandeja de trabajo                             | SOLICITUD DE EMBARQUE DE PROVISIONES Y COMBUSTIBLES | 1        |
| Pagos Pendientes<br>Mis trámites               | Datos Tramite Requisitos Pagos                      |          |
| Ayuda                                          |                                                     |          |
|                                                | Datos responsables del pago<br>Empresa *            |          |
|                                                | Ruc +                                               |          |
|                                                | Agente Maritimo                                     |          |
|                                                | Buque *                                             |          |
|                                                | Teléfono *                                          |          |
|                                                |                                                     | I        |
|                                                | Siguiente >                                         | <b>•</b> |

Cierre de Sesión: Se tiene la opción de cerrar la sesión al hacer clic en el icono del perfil
 .

| Armada Panguoya<br>Prefectura<br>General Naval | PREFECTURA GENERAL NAVAL |                         |                  |            |       | ۲                     | ) |
|------------------------------------------------|--------------------------|-------------------------|------------------|------------|-------|-----------------------|---|
| Bandeja de Trabajo                             | SOLICITUD DE EMBARI      | QUE DE PROVISION        | ES Y COMBUSTIBLE | s          |       | DINA MARGARITA OSMA ' | • |
| Pagos Pendientes                               |                          | Datos                   | Tramite          | Requisitos | Pages | Salir                 | 1 |
| Mis Trámites                                   |                          | del pago                |                  | /          | [     |                       | ł |
| Ayuda                                          |                          |                         |                  |            |       |                       |   |
|                                                | Datos responsables       | del pago                |                  |            |       |                       |   |
|                                                | Empresa *                |                         |                  |            |       |                       |   |
|                                                | Seleccione una Opció     | n                       | •                |            |       |                       |   |
|                                                | RUC *                    |                         |                  |            |       |                       |   |
|                                                |                          |                         |                  |            |       |                       | 1 |
|                                                | Agente Marítimo          |                         |                  |            |       |                       | 1 |
|                                                | Prove t                  |                         |                  |            |       |                       |   |
|                                                | Seleccione una Opció     | n                       | *                |            |       |                       |   |
|                                                | Talifana t               |                         |                  |            |       |                       |   |
|                                                |                          |                         |                  |            |       |                       |   |
|                                                | Correo Electrónico t     |                         |                  |            |       |                       |   |
|                                                | contro Electionico -     | No. of Concession, Name |                  | ~          |       |                       |   |
|                                                |                          |                         |                  |            |       |                       |   |
|                                                |                          |                         | Siguie           | nte >      |       |                       |   |

| Manual del Usuario | Solicitud de Embarque de Provisiones y<br>Combustibles |
|--------------------|--------------------------------------------------------|
| Versión 1          | Mes de Diciembre 2024                                  |

- **Pagos Pendientes:** se encuentran las solicitudes pendientes a pagar (aranceles, multas o pagos de embarque). Se tendrá la opción del botón de pago para realizar los pagos que se han quedado pendientes.

| Armach Punguaya<br>Prefectura<br>Genoral Naval | PREFECTURA GENER | RAL NAVAL           |                                    |                   |                                         |                     |               |             | Ģ     |
|------------------------------------------------|------------------|---------------------|------------------------------------|-------------------|-----------------------------------------|---------------------|---------------|-------------|-------|
| Bandeja de Trabajo Pagos Pendientes 2          | PAGO DE EMBARCA  | ICIONES             |                                    |                   |                                         |                     |               |             |       |
| Mis Trámites                                   |                  |                     |                                    |                   | Búsqueda Rápic 🔻 🔎                      |                     |               |             |       |
| Ayuda                                          | Nro. Trámite     | Fecha Solicitud     | Empresa                            | Buque             | Lugar                                   | Horario de Embarque | Monto a Pagar | Estado Pago |       |
|                                                | 10               | 11/11/2024 19:37:06 | ASIA S.A.                          | 22 DE JUNIO       | CONCRET MIX II                          | Diurno              | 114.000       | Pendiente   | Pagar |
|                                                | 11               | 12/11/2024 12:00:28 | AM INGENIERIA                      | 22 DE JUNIO       | Campichuelo-ANNP                        | Diurno              | 114.000       | Pendiente   | Pagar |
|                                                | 12               | 13/11/2024 14:29:53 | ACUAMUNDO S.A.                     | 10 DE<br>AGOSTO I | ADM-Puerto Sara                         | Diurno              | 38.000        | Pendiente   | Pagar |
|                                                | 14               | 15/11/2024 14:24:28 | AM INGENIERIA                      | 23 DE ABRIL       | CONCRET MIX II                          | Nocturno            | 152.000       | Pendiente   | Pagar |
|                                                | 21               | 15/11/2024 18:26:40 | AB CONFIABILIDAD                   | 22 DE ABRIL       | Concret Mix I                           | Diurno              | 38.000        | En curso    |       |
|                                                | 22               | 15/11/2024 19:11:21 | AB CONFIABILIDAD                   | 23 DE ABRIL       | Campichuelo-ANNP                        | Diurno              | 38.000        | En curso    |       |
|                                                | 23               | 15/11/2024 19:15:50 | AM INGENIERIA                      | 22 DE JUNIO       | ADM-Puerto Sara                         | Diurno              | 38.000        | Pendiente   | Pagar |
|                                                | 24               | 16/11/2024 12:52:47 | ALUMI CAVEL                        | 23 DE ABRIL       | TROCIUK                                 | Diurno              | 190.000       | Pendiente   | Pagar |
|                                                | 25               | 18/11/2024 13:56:16 | EMPRENDIMIENTOS<br>CULTURALES S.A. | 22 DE JUNIO       | ADM-Puerto Sara                         | Diurno              | 38.000        | Pendiente   | Pagar |
|                                                | 28               | 18/11/2024 18:34:50 | EXTINTORES PARANA<br>S.R.L.        | 4-B               | Puesto de Control<br>Bellva Vista Norte | Diurno              | 38.000        | En curso    |       |
|                                                |                  |                     |                                    |                   |                                         |                     |               |             |       |

Al hacer clic al botón pagar tendrá la opción de pagar en los diferentes medios de pago.

| es paraguay.gov.py                                                                                                    | SELECCIONAR F       | ORMA DE PAGO      |
|----------------------------------------------------------------------------------------------------|---------------------|-------------------|
| Trámite Genérico 2                                                                                                    | ZIM                 | ZIMPLE<br>42.442  |
| Nro. de documento                                                                                                    | tiçõ<br>money       | TIGO<br>42.442    |
| Dina Osma<br>Fecha de Solicitud<br>08/12/2024                                                                                                    | bileten<br>personal | PERSONAL (42.442) |
| Nro. de Liquidación<br>Una vez que realizó su pago, el proceso de confirmación del mismo puede<br>demorar hasta 10 a 12 minutos.<br>Si pasado ese tiempo no se refleja su pago, favor contacte con el soporte<br>del eleteros |                     | BANCARD<br>42.442 |
| Volver                                                                                                    | Giros J-            | CLARO (42.442)    |
|                                                                                                    | Wally               | WALLY 42.442      |

Una vez pagado se le notificará en el correo electrónico proporcionado el pago realizado.

| Manual del Usuario | Solicitud de Embarque de Provisiones y<br>Combustibles |
|--------------------|--------------------------------------------------------|
| Versión 1          | Mes de Diciembre 2024                                  |

- **Mis Trámites:** Haga clic en la opción Mis trámites para verificar el estado de la solicitud del trámite generado.

| Armada Paraguaya<br>Prolectura<br>General Naval | PREFECTURA GENERAL NAVAL |                                                    |                     |  |
|-------------------------------------------------|--------------------------|----------------------------------------------------|---------------------|--|
| Bandeja de Trabajo                              | LISTA DE TRÁMITES        |                                                    |                     |  |
| Pagos Pendientes                                | Q. Buscar Trámite        |                                                    | ø                   |  |
| Mis Trámites 3                                  |                          |                                                    |                     |  |
| Ayuda                                           | Nro. Trámite             | Trámite                                            | Fecha Creación      |  |
|                                                 | 17                       | Solicitud de Embarque de Provisiones y Combustible | 15/11/2024 15:58:12 |  |
|                                                 | 27                       | Solicitud de Embarque de Provisiones y Combustible | 19/11/2024 09:00:28 |  |
|                                                 | 15                       | Solicitud de Embarque de Provisiones y Combustible | 15/11/2024 15:29:18 |  |
|                                                 | 13                       | Solicitud de Embarque de Provisiones y Combustible | 15/11/2024 11:20:00 |  |
|                                                 | 21                       | Solicitud de Embarque de Provisiones y Combustible | 15/11/2024 16:08:53 |  |
|                                                 | 10                       | Solicitud de Embarque de Provisiones y Combustible | 11/11/2024 16:38:26 |  |
|                                                 | 18                       | Solicitud de Embarque de Provisiones y Combustible | 15/11/2024 15:58:56 |  |
|                                                 | 16                       | Solicitud de Embarque de Provisiones y Combustible | 15/11/2024 15:51:18 |  |
|                                                 | 14                       | Solicitud de Embarque de Provisiones y Combustible | 15/11/2024 11:34:04 |  |
|                                                 | 25                       | Solicitud de Embarque de Provisiones y Combustible | 18/11/2024 13:36:57 |  |
|                                                 |                          | ₩ ← 1 2 3 4                                        | → N                 |  |

Para realizar la búsqueda de trámites, seleccionar el botón de buscar trámites, se despliega los filtros por id tramite, el rango de fecha de la solicitud generada y hacer clic en el botón búsqueda, despliega el listado de trámites.

| PREFECTURA GENERAL NAVAL    |                             | ٩ |
|-----------------------------|-----------------------------|---|
| BUSCAR TRÁMITE              |                             |   |
| ID Trámite<br>Fecha Creació | dd mm aaaa hasta dd mm aaaa |   |
|                             | 3 Q Búsqueda ← Votver 4     |   |

Haga clic en el ícono 📍 para verificar el estado del trámite.

| Manual del Usuario | Solicitud de Embarque de Provisiones y<br>Combustibles |
|--------------------|--------------------------------------------------------|
| Versión 1          | Mes de Diciembre 2024                                  |

| Datos del Trámite:                                                                                                    |                                                                  |                                                                                           |                                                                                                    |                                                                                                    |                                                                                                    |                                                                                                    |
|----------------------------------------------------------------------------------------------------|------------------------------------------------------------------|-------------------------------------------------------------------------------------------|----------------------------------------------------------------------------------------------------|----------------------------------------------------------------------------------------------------|----------------------------------------------------------------------------------------------------|----------------------------------------------------------------------------------------------------|
| Id Tramite:                                                                                                    | 35                                                               |                                                                                           | Facha da creación                                                                                                    | 26/11/2024 09:57                                                                                                    | 05                                                                                                    |                                                                                                    |
| Tramite:                                                                                                    | Solicitud de                                                     | Embarrue de Provisiones y Combustible 🛡                                                   | Finalización Minima:                                                                                                    | 29/11/2024 14:57:                                                                                                    | 37                                                                                                    |                                                                                                    |
| Códino de Referencia:                                                                                                    |                                                                  |                                                                                           | Finalización Máxima:                                                                                                    | 26/11/2026 14-57                                                                                                    | 77                                                                                                    |                                                                                                    |
| Estado:                                                                                                    | Cancelado                                                        |                                                                                           | Fecha Fin:                                                                                                    | 02/12/2024 13:11:                                                                                                    | a7<br>02                                                                                                    |                                                                                                    |
| Comentario:                                                                                                    | Trámite inici                                                    | ado para :                                                                                |                                                                                                    |                                                                                                    |                                                                                                    |                                                                                                    |
|                                                                                                    | DINA MARG                                                        | ARITA OSMA                                                                                |                                                                                                    |                                                                                                    |                                                                                                    |                                                                                                    |
| Datos del Ciudadano:                                                                                                    |                                                                  |                                                                                           |                                                                                                    |                                                                                                    |                                                                                                    |                                                                                                    |
| DINA MARGARITA OSMA                                                                                                    |                                                                  |                                                                                           | Cedula                                                                                                    |                                                                                                    |                                                                                                    |                                                                                                    |
|                                                                                                    |                                                                  |                                                                                           |                                                                                                    |                                                                                                    |                                                                                                    |                                                                                                    |
| tividades del proceso                                                                                                    |                                                                  |                                                                                           |                                                                                                    |                                                                                                    |                                                                                                    |                                                                                                    |
| ctividades del proceso                                                                                                    | Estado                                                           | Comentarios                                                                               | Pinalización Minima                                                                                                    | Pinalización Háxima                                                                                                    | Fecha de creación                                                                                                    | Fecha Fin                                                                                                    |
| ctividades del proceso                                                                                                    | Estado<br>Generado                                               | Comentarios                                                                               | Phalitzadón Mórina<br>24/11/2014 (0.57/6)                                                                                                    | Finalización Hásima<br>29/11/2024 10:57:05                                                                                                    | Pecha de creación<br>29/11/2024 09:57:05                                                                                                    | Fecha Fin<br>29/11/2024 09:37:37                                                                                                    |
| ttividades del proceso<br>atvidad<br>evener solotud                                                                                                    | Estado<br>Generado                                               | Consetantos                                                                               | Maalifzaddin Midima<br>2011/2004 (JoS7/10                                                                                                    | Finalización Máxima<br>29/11/2024 10:57:05                                                                                                    | Fecha de creación<br>28/11/2024 09:37:05                                                                                                    | Fecha Fin<br>29/11/2024 09:57:37                                                                                                    |
| ctividades del proceso<br>utvidad<br>interer solicitud                                                                                                    | <b>Estado</b><br>Generado                                        | Convertantes                                                                              | Phallación Mórea<br>2011/2014 10.5765                                                                                                    | Piesitzsckie Máslima<br>29/11/2024 10:57:05                                                                                                    | Fecha de creación<br>29/11/2024 09:37:05                                                                                                    | Fecha Hn<br>29/11/2024 09:57:37                                                                                                    |
| ctividades del proceso<br>kelvéad<br>Benear sklotud<br>Pérfiar sklotud y generar proyecto de resolucion                                                                                                    | Estado<br>Generado<br>Falta documento                            | Constantos                                                                                | Phallocide Million<br>2011/2004 10:37:03<br>2011/2004 10:57:03                                                                                                    | Plaulización Michina<br>29(11/2024 10:57:05<br>29(11/2024 10:57:27                                                                                                 | Pedra de creación           29/11/2024 09:57:05           29/11/2024 09:57:37                                                                                             | Fecha Fin<br>29/11/2024 09:37:37<br>02/12/2024 09:52:35                                                                                                    |
| tividades del proceso<br>cividad<br>energe solicitad<br>enfear solicitad y generer proyecto de resolucion                                                                                                    | Estado<br>Generado<br>Falta documento                            | Convortantes<br>2323<br>Volver a stijuntar factura                                        | Pisukasida Mirina         20/12/2014 (0:57:05)           20/12/2014 (0:57:05)         20/12/2014 (0:57:07)                                                        | Penilización Malena<br>20/11/2024 10:57:05<br>20/11/2024 10:57:37                                                                                                  | Pecha de creadón           23/11/2024 09:57:05           29/11/2024 09:57:37                                                                                              | Fecha PIO           29/11/2024 09:57:37           02/12/2024 09:53:35                                                                                                    |
| ttividades del proceso<br>utidad<br>interer solicital<br>refrar solicital y gener proyeto de molicion                                                                                                    | Estado<br>Generado<br>Faita documento                            | Comertantes<br>2323<br>Veiver a adjuntar/factures                                         | #kultustile Milena           20(1)/2004 10:07:05           20(1)/2004 10:07:07                                                                                    | Visulización Midma           20/11/2024 10.57/05           20(11/2024 10.57/27                                                                                     | Pecka de creación           21/11/2024 09:37:05           28/11/2024 09:57:37                                                                                             | Fecha Hit<br>21/11/2024 09:37-37<br>02/13/2024 09:33-35                                                                                                    |
| ttividades del proceso exista exista  | Estado<br>Generado<br>Falta documento<br>Comunicado              | Convertanka<br>2333<br>Velver a adjuntar factura                                          | Phaltacide Holess           29/11/2034 40:57:05           29/11/2034 40:57:27           69/12/2034 10:57:37                                                       | Plastizacije Midma           2011/2014 (6:57/05           2011/2014 (6:57/05           2011/2014 (6:57/05           02/12/2014 (6:57/05                            | Fealule de creación           29/11/2014 09:57:05           29/11/2014 09:57:05           20/11/2014 09:57:07           20/11/2014 09:57:37           20/11/2014 09:57:37 | Fecha Pin           29/12/2024 09:57:37           03/12/2024 09:53:35           02/12/2024 09:54:17                                                                                           |
| tividades del proceso<br>article<br>enerar salattat<br>enferar salattat y generar proyecto de resolucion<br>coficar ascumento tabantes                                                                                                    | Estado<br>Generado<br>Falta documento<br>Comunicado              | Convertantes 333 Volver a atjuntar factura Aduatezoln de activised automática.            | Pixelizzidis Minima           20/12/2024 10:57:05           20/12/2024 10:57:07           60/22/2024 10:57:05                                                     | Phallassilo Indoina           29/11/2024 06:57:05           29/11/2024 06:57:07           29/12/2024 06:57:07           62/12/2024 06:57:07                        | Petha de creadóle           29/11/2014 09:37:05           29/11/2014 09:57:37           29/11/2014 09:57:37           00/12/2014 09:52:35                                 | Richa Hin           23/11/2024 (9:37:37)           G1/12/2024 (9:33:35)           G1/12/2024 (9:53:35)           G1/12/2024 (9:54:17)                                                         |
| tividades del proceso<br>existe<br>existe<br>enter solicital<br>offer assimutos proyecto de resolucion<br>etificar assimutos faltantes.                                                                                                    | Estado<br>Generado<br>Falta documento<br>Comunicado              | Comedanica<br>2333<br>Volver a adjuster factura<br>Actualización de activizad automática. | Phasticscille Mildow           24/11/2024 10:57/05           29/11/2024 10:57/27           60/12/20204 10:57/27                                                   | Positização Midena           2011/2024 (0.57/05           2011/2024 (0.57/05           2011/2024 (0.57/05           00/12/2024 (0.53/05                            | Febra de creación           29/11/2024 09/37/05           29/11/2024 09/37/05           29/11/2024 09/37/05           02/12/2024 09/33/05                                 | Fecha Ho           23/11/2024 09:37:37           03/23/2024 09:53:35           03/23/2024 09:54:17                                                                                            |
| tividades del proceso exidad enerr solottal enerr solottal enerr s | Estado<br>Generado<br>Falta documento<br>Comunicado<br>Canoriado | Connectanhos 2333 Weiver a styluter factures Actualization on activitized subunditios.    | Phallación Hótma           2011/0284 10:57:05           2011/0284 10:57:07           001/02084 10:57:07           001/02084 10:57:05           001/02084 10:57:05 | Holdzschle Höldma           2011/2024 06:57:05           2011/2024 06:57:07           2011/2024 06:57:37           001/20204 06:57:35           001/20204 06:57:37 | Pecha 86 created/or           20/11/2014 09:37:05           20/11/2014 09:37:05           20/11/2014 09:37:37           00/11/2014 09:30:38           00/11/2014 09:54:17 | Pecha No           29/11/2024 (9:57:37           23/12/2024 (9:53:35           23/12/2024 (9:54:37           23/12/2024 (9:54:17           23/12/2024 (9:54:17           23/12/2024 (10:14:17 |

- **Ayuda:** Haga clic en la opción de Ayuda, para consultar con los Manuales / Videotutorial sobre la funcionalidad del sistema.

| Azzasla Paragonya<br>Prefectura<br>General Naval | PREFECTURA GENERAL NAVAL |                                     |                                                              |           | ٢ |
|--------------------------------------------------|--------------------------|-------------------------------------|--------------------------------------------------------------|-----------|---|
| Bandeja de Trabajo<br>Pagos Pendientes           | ,                        | AYUDA                               |                                                              |           |   |
| Mis Trámites                                     |                          | Nombre                              | Descripción                                                  |           |   |
| Ayuda 4                                          |                          | Manual Solicitud de Embarque        | Manual de Solicitud de Embarque de Provisiones y Combustible | Descargar |   |
|                                                  |                          | Videotutorial Solicitud de Embarque | Solicitud de Embarque                                        | Descargar |   |
|                                                  |                          | Manual de Pago de Aranceles         | Pago de Aranceles y Multas                                   | Descargar |   |
|                                                  |                          | Videotutorial de Pagos de Aranceles | Pagos de Aranceles y Multas                                  | Descargar |   |
|                                                  |                          |                                     | H $\leftarrow$ 1 $\rightarrow$ H                             |           |   |

- Salir : Haga clic en la opción de Salir, permite el cierre de sesión del sistema.

### 3.2 Inicio de la Solicitud de Embarque

Al ingresar al Portal, se podrá visualizar el formulario de solicitud con las siguientes pestañas:

#### - Datos Responsables del Pago:

Al ingresar a la Solicitud de Embarque de Provisiones y Combustibles el primer paso **Datos responsables del Pago** es verificar los datos autocompletados por la identidad electrónica. El solicitante carga y selecciona los siguientes datos:

Empresa: seleccionar la empresa que solicita. RUC: describir el número de RUC de la empresa.

| Manual del Usuario | Solicitud de Embarque de Provisiones y<br>Combustibles |
|--------------------|--------------------------------------------------------|
| Versión 1          | Mes de Diciembre 2024                                  |

Siguiente >

Buque: seleccionar el buque. Número de Teléfono: describir el número de teléfono.

Correo electrónico, seleccione el botón

| SOLICITUD DE EMBAR                                                                                                    |                            | VIBUSTIBI ES |            |  |
|----------------------------------------------------------------------------------------------------|----------------------------|--------------|------------|--|
|                                                                                                    |                            |              |            |  |
|                                                                                                    |                            |              |            |  |
|                                                                                                    | Datos Trám<br>responsables | Ite Requisi  | Itos Pagos |  |
|                                                                                                    | del pago                   |              |            |  |
|                                                                                                    |                            |              |            |  |
|                                                                                                    |                            |              |            |  |
| Datos responsables                                                                                                    | del pago                   |              |            |  |
| Empresa *                                                                                                    |                            |              |            |  |
| Contraction of the local distance of the local distance of the loc | and a local                | Ŧ            |            |  |
| RUC *                                                                                                    |                            |              |            |  |
| NUMBER OF TAXABLE PARTY.                                                                                                    |                            |              |            |  |
| Agente Marítimo                                                                                                    |                            |              |            |  |
| 8532288                                                                                                    |                            |              |            |  |
| Buque *                                                                                                    |                            |              |            |  |
| Dimotori (                                                                                                    |                            | •            |            |  |
| Teléfono *                                                                                                    |                            |              |            |  |
| BALL OF BALL                                                                                                    |                            |              |            |  |
| Correo Electrónico *                                                                                                    |                            |              |            |  |
| And the product of the set                                                                                                    |                            | $\sim$       |            |  |
|                                                                                                    |                            |              |            |  |
|                                                                                                    |                            | Siguiente >  |            |  |
|                                                                                                    |                            | Signetic     |            |  |

Trámite: Seleccionar la solicitud de embarque a realizar. -

Segundo Paso Trámite, el agente marítimo debe seleccionar y cargar los datos de la solicitud de embarque:

|                        | Datos<br>responsables | Tramite | ļ  | Requisitos       | Pagos        |                   |
|------------------------|-----------------------|---------|----|------------------|--------------|-------------------|
|                        | del pago              |         |    |                  |              |                   |
|                        |                       |         |    |                  |              |                   |
| Trámite                |                       |         |    |                  |              |                   |
| Lugar *                |                       |         |    | Fecha Solicitud  | Fecha estima | ida de embarque * |
| Copetrol               |                       | Ŧ       |    | 12/06/2024       | 20/12/2024   | 曲                 |
| Horario de embarque *  |                       |         |    | Tipo de Embarque | Combustible  |                   |
| Nocturno               | ~                     |         |    | •                | 4            |                   |
| Comentario             |                       |         |    |                  |              |                   |
| Se trae alcohol y comb | bustible              |         | 1, |                  |              |                   |

Lugar: seleccionar el lugar de destino.

| Manual del Usuario | Solicitud de Embarque de Provisiones y<br>Combustibles |
|--------------------|--------------------------------------------------------|
| Versión 1          | Mes de Diciembre 2024                                  |

Horario de embarque: seleccionar si es diurno o nocturno.

Comentario: escribir el motivo de la solicitud para dejar registro.

Fecha Solicitud: seleccionar la fecha de la solicitud de embarque.

Fecha estimada de embarque: seleccionar la fecha estimada del embarque.

Tipo de Embarque: seleccionar el tipo de embarque para la solicitud.

Combustible: seleccionar el tipo de combustible para la solicitud.

#### Nota: Tener en cuenta que hay campos que son obligatorios responder (\*).

#### Fechas

Seleccionar el siguiente el ícono <sup>m</sup> para indicar la fecha de la solicitud y fecha estimada de embarque.

| 20/1 | 2/202 | 24  |     | 蔮    |     |     |     |
|------|-------|-----|-----|------|-----|-----|-----|
| 0    | Dic   | :   | ~   | 2024 | 4 \ | /   | 0   |
| Sem  | Lu    | Ma  | Mi  | Ju   | Vi  | Sa  | Do  |
| 48   | 25    | -26 | 27  | 28   | 29  | 30  | 1   |
| 49   | 2     | 3   | 4   | - 5  | 6   | 7   | 8   |
| 50   | 9     | 10  | 11  | 12   | 13  | 14  | 15  |
| 51   | 16    | 17  | 18  | 19   | 20  | 21  | 22  |
| 52   | 23    | 24  | 25  | 26   | 27  | 28  | 29  |
| 1    | 30    | 31  | - 1 | - 2  | - 3 | - 4 | - 5 |

#### Tipo de Embarque

Seleccionar el siguiente ícono \* para ingresar a indicar el tipo de embarque.

| MATERIAL   | E\$                                                                  |          |
|------------|----------------------------------------------------------------------|----------|
|            | Tipo de Embarque                                                     | Cantidad |
| T 🖬        | Autorización de trabajos de Desembarque de personal y/o material 🔹 💌 | 5        |
| <b>*</b> D | Autorización de trabajos de Embarque de personal y/o material        | 10       |
|            | + Nuevo                                                              | (* Salir |

#### Incorporar Nuevo ítem.

Seleccionar el botón (\* Nuevo), se despliega un campo para seleccionar el tipo de embarque (Autorización de trabajo de Desembarque o Embarque de materiales), incorporar la cantidad en

| Manual del Usuario | Solicitud de Embarque de Provisiones y<br>Combustibles |
|--------------------|--------------------------------------------------------|
| Versión 1          | Mes de Diciembre 2024                                  |

forma numérica, una vez seleccionado hacer clic en el ícono  $\checkmark$  para guardar lo indicado. En caso que no corresponda tendrá la opción de borrar  $\blacksquare$  o guardar el registro  $\blacksquare$ . Una vez

| MATERIA    | NLES                                                                                                    |          |
|------------|----------------------------------------------------------------------------------------------------|----------|
|            | Tipo de Embarque                                                                                                    | Cantidad |
| 10         | Autorización de trabajos de Desembarque de personal y/o material 🔹 💌                                                              | 5        |
| <b>*</b> 8 | Autorización de trabajos de Embarque de personal y/o material                                                                     | 10       |
| ~ ×        | Seleccione una Opción                                                                                                    |          |
|            | Seleccione una Opción                                                                                                    |          |
|            | Autorización de trabajos de Desembarque de personal y/o material<br>Autorización de trabajos de Embarque de personal y/o material | [• Salir |

#### Combustible

Seleccionar el siguiente ícono \* para ingresar a indicar el tipo de combustible que va a embarcar.

| TIPO DE COMBUSTIBLE |                     |                   |  |  |  |  |
|---------------------|---------------------|-------------------|--|--|--|--|
|                     | Tipo de Combustible | Cantidad (Litros) |  |  |  |  |
| <b>i</b> C          | Nafta               | 50,00             |  |  |  |  |
| <b>i</b> 2          | Diésel              | 80,00             |  |  |  |  |
| + Nuevo (+ Salir    |                     |                   |  |  |  |  |

#### Incorporar Nuevo ítem.

Seleccionar el botón • Nuevo, se despliega un campo para seleccionar el tipo de combustible (Nafta o Diesel), incorporar la cantidad de litros en forma numérica, una vez seleccionado hacer clic en el ícono • para guardar lo indicado. En caso que no corresponda tendrá la

opción de borrar ■ o editar el registro <sup>III</sup>. Una vez realizado seleccionar el botón para continuar con el trámite.

🔄 Salir

| Manual del Usuario | Solicitud de Embarque de Provisiones y<br>Combustibles |
|--------------------|--------------------------------------------------------|
| Versión 1          | Mes de Diciembre 2024                                  |

| C × Nafta  | ~       | 50,00 |       |
|------------|---------|-------|-------|
| 🗑 🕑 Diésel |         | 80,00 |       |
|            |         |       |       |
|            | + Nuevo | ſ     | Salir |
|            |         |       |       |
|            |         |       |       |

#### Detalles de la solicitud

Seleccionar el siguiente icono para actualizar los datos, se despliega la información indicada para el embarque, seleccionar el botón siguiente para continuar con el trámite.

| Detalle de Combustible                                           |                   |
|------------------------------------------------------------------|-------------------|
| Tipo de Combustible                                              | Cantidad (Litros) |
| Nafta                                                            | 50                |
| Diésel                                                           | 80                |
| Detalle de Embarque                                              |                   |
| Arancel Embarque                                                 | Cantidad          |
| Autorización de trabajos de Desembarque de personal y/o material | 5                 |
| Autorización de trabajos de Embarque de personal y/o material    | 10                |

#### - Requisitos:

Tercer Paso Requisitos, el agente marítimo adjunta los documentos en Requisitos y hace clic en

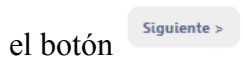

| Manual del Usuario | Solicitud de Embarque de Provisiones y<br>Combustibles |
|--------------------|--------------------------------------------------------|
| Versión 1          | Mes de Diciembre 2024                                  |

|            | Datos<br>responsables<br>del pago | Tramite               | Requisitos | >      | Pagos |  |
|------------|-----------------------------------|-----------------------|------------|--------|-------|--|
|            |                                   |                       |            |        |       |  |
| Requisitos |                                   |                       |            |        |       |  |
|            |                                   | Requisitos            |            |        |       |  |
|            |                                   | Permiso de Aduana     |            | ی<br>= |       |  |
|            |                                   | Factura de compra     |            | Û      |       |  |
|            |                                   | Solicitud de Embarque |            | Û.     |       |  |
|            |                                   |                       |            |        |       |  |
|            |                                   |                       |            |        |       |  |

Al ingresar al icono E se despliega la ventana de adjuntar documentos que son parte de los requisitos de la solicitud. Haga clic en el botón seleccionar archivo y adjunte el documento.

| Nuevo Docu       | mento                                           |
|------------------|-------------------------------------------------|
| Levante su ar    | chivo correspondiente                           |
| Si ya levantó el | documento, clic en Volver                       |
| Archivo:         | Seleccionar archivo Sin archivos seleccionados* |
| Nombre:          | *                                               |
| Nombre:          |                                                 |

Una vez adjuntado el documento haga clic en el botón guardar y finalice haciendo clic en el botón cerrar.

| Lista de Documentos                                                                                |               |
|----------------------------------------------------------------------------------------------------|---------------|
| Lista de Documento                                                                                 | por Requisito |
| Para visualizar su documento, haga clic en la estrellita.<br>(Si quiere eliminar, haga clic en X.) |               |
| Documento adjunto: : WhatsApp Image 2024-02-27 at 14.57.03 -                                       |               |
|                                                                                                    | Cerrar        |
|                                                                                                    |               |

| Manual del Usuario | Solicitud de Embarque de Provisiones y<br>Combustibles |
|--------------------|--------------------------------------------------------|
| Versión 1          | Mes de Diciembre 2024                                  |

Tendrá la opción adicional de incorporar más documentos al requisito (en el caso de las facturas de compra). Se muestra la siguiente pantalla. Una vez adjunto el documento haga clic en el botón guardar y finalice haciendo clic en el botón cerrar.

| Lista de Documentos                                         |                                  |  |
|-------------------------------------------------------------|----------------------------------|--|
|                                                             | Lista de Documento por Requisito |  |
| Agregar Documento 🛨<br>(Clic en + para subir su documento). |                                  |  |
|                                                             | Cerrar                           |  |
|                                                             |                                  |  |

El sistema indicará que el documento ya se encuentra cargado y haga clic en el botón (Siguiente).

| SOLICITUD DE EMBARQ | UE DE PROVISION                   | ES Y COMBUSTIBLE  | E S     |         |              |   |  |
|---------------------|-----------------------------------|-------------------|---------|---------|--------------|---|--|
|                     | Datos<br>responsables<br>del pago | Trámite           | Requi   | eltoe   | Pagos        |   |  |
| Requisitos          |                                   |                   |         |         |              |   |  |
|                     | Reg                               | uisitos           |         |         |              |   |  |
|                     | Solid                             | iitud de Embarque |         | С<br>=  |              |   |  |
|                     | Pern                              | niso de Aduana    | •       | )<br>II | $\bigotimes$ |   |  |
|                     | Fact                              | ura de Compra     | •       | ن<br>=  | $\bigotimes$ |   |  |
|                     | L                                 |                   |         |         |              | I |  |
|                     |                                   | < Anterior        | Siguien | te >    |              |   |  |

- Pagos:

Cuarto Paso **Pagos**, el agente marítimo debe realizar el pago de la solicitud de embarque de acuerdo a las autorizaciones seleccionadas.

| Manual del Usuario | Solicitud de Embarque de Provisiones y<br>Combustibles |
|--------------------|--------------------------------------------------------|
| Versión 1          | Mes de Diciembre 2024                                  |

| SOLICITUD DE EMBARQUE DE PROVISIONES Y COMBUSTIBLES |                                                                  |          |             |  |
|-----------------------------------------------------|------------------------------------------------------------------|----------|-------------|--|
|                                                     | Datos Trâmite Requisitos<br>responsables<br>del pago             | Pagos    |             |  |
| Pagos                                               |                                                                  |          |             |  |
|                                                     |                                                                  |          | 23          |  |
|                                                     | Tipo de Embarque                                                 | Cantidad | Monto Total |  |
|                                                     | Autorización de trabajos de Embarque de personal y/o material    | 10       | 760.000     |  |
|                                                     | Autorización de trabajos de Desembarque de personal y/o material | 5        | 380.000     |  |
|                                                     | Total a Pagar(2)                                                 |          | 1.140.000   |  |
|                                                     | Guardar Pagar                                                    |          |             |  |

Seleccionar el ícono en para actualizar los datos.

Se despliegan los tipos de embarque seleccionados con las cantidades y el monto total de pago. Se tiene la opción de guardar la solicitud en el caso que el pago se quiera realizar otro día así como también la opción de pagar al instante.

| Portal Único de Gobierno                                                                                                    |                           |  |  |
|----------------------------------------------------------------------------------------------------|---------------------------|--|--|
| e 🗈 paraguay.gov.py                                                                                                    | SELECCIONAR FORMA DE PAGO |  |  |
| Trámite Genérico 2                                                                                                    | ZIMPLE ZOB.976            |  |  |
| Nro. de documento<br>8532288                                                                                                    | ticô<br>money 209.576     |  |  |
| Nombre y Apellido<br>Dina Osma                                                                                                    |                           |  |  |
| Fecha de Solicitud<br>09/12/2024                                                                                                    | personal 209.976          |  |  |
| Nro. de Liquidación<br>2751                                                                                                    |                           |  |  |
| Una vez que realizó su pago, el proceso de confirmación<br>del mismo puede demorar <b>hasta 10 a 12 minutos.</b><br>Si pasado ese tiempo no se refleja su pago, favor contacte | BANCARD<br>2001.976       |  |  |
| con el saporte del sistema.<br>Volver                                                                                                    | Giros I CLARO             |  |  |
|                                                                                                    | WALLY WALLY 200.976       |  |  |
|                                                                                                    |                           |  |  |

Seleccionar una de las formas de pago, en este ejemplo se selecciona la opción de pagar con la billetera Zimple.

| Manual del Usuario | Solicitud de Embarque de Provisiones y<br>Combustibles |
|--------------------|--------------------------------------------------------|
| Versión 1          | Mes de Diciembre 2024                                  |

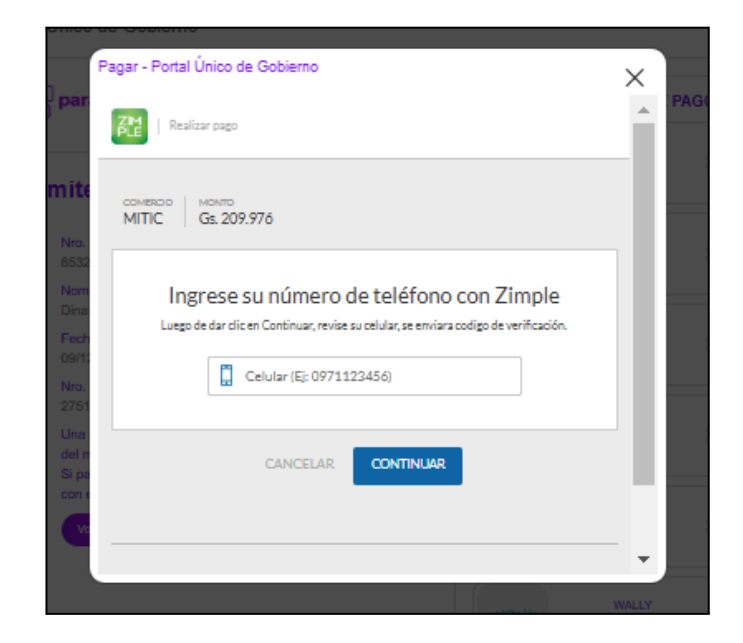

Una vez registrada la solicitud se desplegará el mensaje de registrado exitosamente.

| PREFECTURA GENERAL NAVAL |                                               | ۲ |
|--------------------------|-----------------------------------------------|---|
|                          | Se ha generado exitosamente su Trámite ID: 47 |   |
|                          |                                               |   |

El sistema notificará al solicitante por correo electrónico el estado de la solicitud si ha sido aprobada o rechazada.

### 3.3 Lista de requerimientos adicionales

En el caso que se haya generado una solicitud de embarque, los operadores de la Prefectura General Naval (PGN) verificarán la solicitud y notificarán por correo electrónico al agente marítimo de adjuntar documentos adicionales a la solicitud. El agente marítimo deberá ingresar en su bandeja de Trabajo para ingresar los documentos adjuntos.

Se despliega la siguiente pantalla, tendrá la opción del botón de adjuntar documentos.

| Manual del Usuario | Solicitud de Embarque de Provisiones y<br>Combustibles |
|--------------------|--------------------------------------------------------|
| Versión 1          | Mes de Diciembre 2024                                  |

| Armada Paraguaya<br>Prefectura<br>Tetta General Naval | PREFECTURA GENERAL NAVAL                                |                                      |               |                         |           |
|-------------------------------------------------------|---------------------------------------------------------|--------------------------------------|---------------|-------------------------|-----------|
| Bandeja de trabajo                                    | LISTA DE REQUERIMIENTOS ADICIONALES SOLICITADOS POR PGN |                                      |               |                         |           |
| Pagos Pendientes                                      |                                                         | Trámite                              |               | Requerimiento Adicional |           |
| Mis tramites<br>Avuda                                 |                                                         | Solicitud de Embarque de Provisiones | y Combustible | Requerimento Automai    | Completar |
| - Nyada                                               |                                                         |                                      | ₩ ← 1         | $\rightarrow$ H         |           |
|                                                       |                                                         |                                      |               |                         |           |